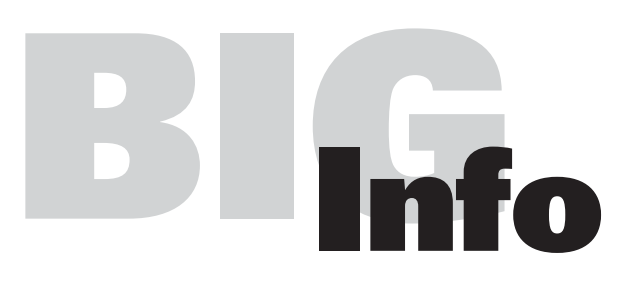

Stalltechnik für die Schweinehaltung | Equipment for pig production Equipement pour l'exploitation porcine | Equipamiento para producción porcina Оборудование для свиноводства

Operating manual

## Hand terminal MIT-99

Code No. 99-97-1620 GB

Edition: 02/2010

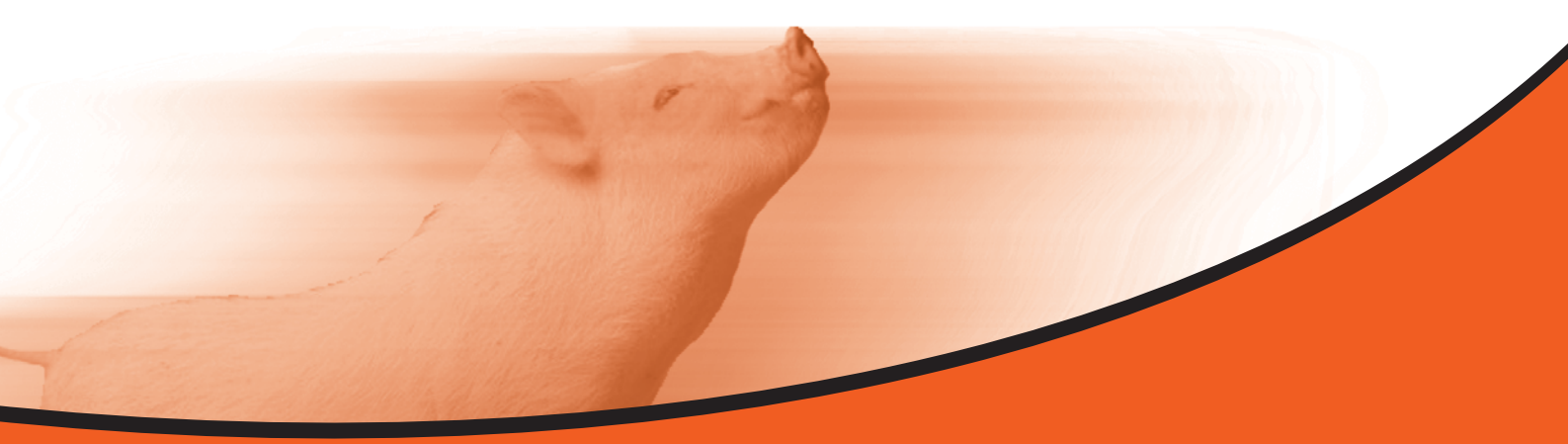

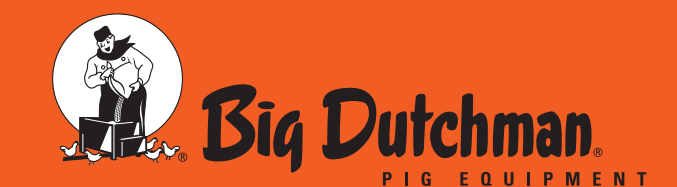

**Big Dutchman Pig Equipment GmbH** Postfach 1163 · 49360 Vechta · Deutschland Tel. +49 (0) 4447-801-0 · Fax +49 (0) 4447-801-237 big@bigdutchman.de · www.bigdutchman.de

## Copyright

This software is property of Big Dutchman Pig Equipment GmbH and is protected by Copyright. It may not be copied onto another medium or be duplicated without a specific license agreement or by permission in the sales agreement.

The operating manual or parts of it may not be copied or reproduced in any way without prior agreement. It is also prohibited to misappropriate the described products and the respective information or to submit these to third parties.

Big Dutchman holds the right to change products and software as well as the operating manuals without prior notice. We cannot guarantee that you will receive notice about changes in products/software and their manuals.

© Copyright 2010 Big Dutchman

### Liability

The manufacturer or distributor of the described hardware and software is not liable for any harm and damage (such as the loss or illness of animals or the loss of further profit opportunities) caused through failure of the system or through improper application and operation of the products and/or software.

We are constantly working on the further development of the computer and software also considering particular suggestions and wishes of our customers. If you should have suggestions for modification or improvement, please let us know.

Big Dutchman Pig Equipment GmbH

P. O. Box 1163 49360 Vechta Germany Tel: +49(0)4447-801-0 Fax: +49(0)4447-801-237 e-mail: big@bigdutchman.de

| 1 | General information1                       |                                                             |  |  |  |  |  |
|---|--------------------------------------------|-------------------------------------------------------------|--|--|--|--|--|
| 2 | Technical data of the MIT-99 hand terminal |                                                             |  |  |  |  |  |
| 3 | Оре                                        | ration                                                      |  |  |  |  |  |
| 4 | SET                                        | UP menu                                                     |  |  |  |  |  |
| 5 | Battery menu                               |                                                             |  |  |  |  |  |
| 6 | Оре                                        | rating MIT-99 in connection with Callmatic                  |  |  |  |  |  |
|   | 6.1<br>6.2<br>6.3<br>6.4                   | General information about CALLMATIC                         |  |  |  |  |  |
| 7 | Ope                                        | rating MIT99 in connection with HYDROMIX / DRY EXACT 14     |  |  |  |  |  |
|   | 7.1<br>7.2                                 | General information HYDROMIX14<br>Survey on function keys16 |  |  |  |  |  |
| 8 | Elec                                       | trical connection MIT-99                                    |  |  |  |  |  |
|   | 8.1<br>8.2                                 | Connection MIT-99 to complete MC99 display                  |  |  |  |  |  |

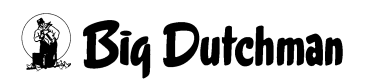

# 1 General information

This operating manual provides information on how to install and apply the Big Dutchman MIT-99 hand terminal.

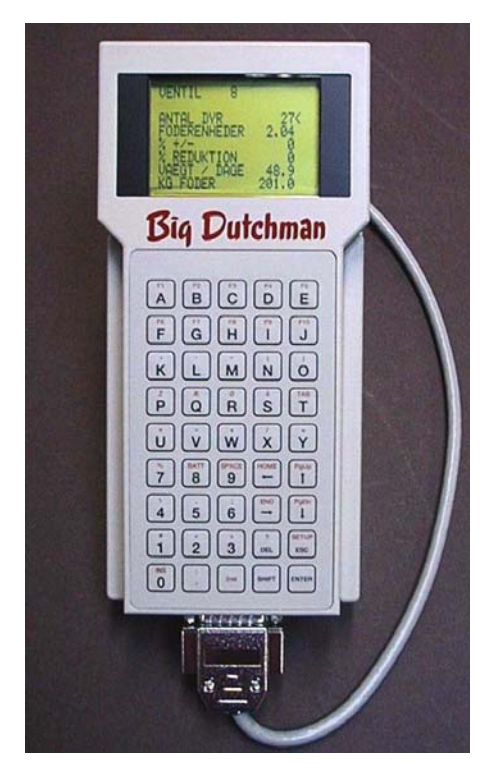

Figure 1-1: Hand terminal MIT-99

Two different versions of the hand terminal are available:

## 91-02-4055 Hand terminal MIT-99 for HYDROMIX / DRYEXACT

## 91-02-3955 Hand terminal MIT-99 for Callmatic

One charging station is available for both terminals. The charging station is supplied together with a resistance to be installed on the mounting plate of the MC99 / MC99NT (see plan of connections).

## 91-02-3798 Battery charger with fixing device for MIT-99/MC99NT

An antenna is additionally available in connection with the electronic sow feeding system Type Callmatic that can be connected to the MIT-99 hand terminal.

## 91-02-3956 Antenna for hand terminal MIT-99

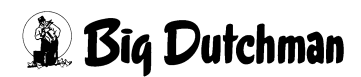

# 2 Technical data of the MIT-99 hand terminal

- housing made of shock-resistant material (ABS)
- operated with 4 accumulators which can be exchanged by the customer
- long service (more than 10 hours)
- integrated accumulator charger
- large LCD-display (8 lines with 21 characters)
- contrast can be adjusted by means of the keyboard
- keyboard with 45 keys (alphanumeric with function keys)
- V40 high-speed processor with 11 MHz
- real time clock
- serial interfaces (RS485 / RS232)

### **Options:**

- integrated RF communication module for limited local communication
- integrated TIRIS transponder reading module
- integrated NEDAP transponder reading modules

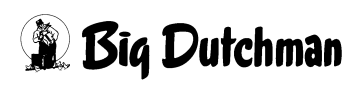

# 3 Operation

When installing accumulator batteries or connecting external tension, the hand terminal automatically starts the loaded application software.

The hand terminal is now ready for input from the user via keyboard, shows data on the LCD display and can communicate with the feeding computer via serial interfaces.

Which functions are possible depends on the loaded application software. For further information see the respective part of the operating instructions.

The application software comprises a number of features allowing the user to achieve the following:

- adjusting the contrast at the LCD display
- entering communication parameters
- leaving the application software and changing over to the system level
- entering battery parameters
- switching off hand terminal

Press the following keys to activate these functions from the user level:

<sup>C</sup> 2nd + SETUP activates the SETUP menu

<sup>C</sup> 2nd + BATT activates the battery menu (charge monitor)

## 4 SETUP menu

When calling in the SETUP menu, the following is displayed:

#### System Setup

| Display ontime 60 |    | <- number of seconds until the display switches off  |  |  |  |
|-------------------|----|------------------------------------------------------|--|--|--|
| Contrast +-       | 23 | - adjusting LCD contrast (use keys +/-)              |  |  |  |
| Local Device      | 50 | <- MIT-99 address when connecting to RS485 network   |  |  |  |
| Remote Device 1   | 2  | <- MC99 address when connecting to RS 485 network *) |  |  |  |
| Remote Appl. 1    | 1  | <- MC99 application no.                              |  |  |  |
| Remote Device 2   | 3  | <- MC99 address when connecting to RS 485 network *) |  |  |  |
| Remote Appl. 2    | 3  | <- C99 application no                                |  |  |  |
| Radio Device      | 0  | <- UHF "radio" network address                       |  |  |  |
| Power-Off F10     | 0  | <- switch off MIT-99 (2nd +F10)                      |  |  |  |
|                   |    | (used for storage of hand terminal)                  |  |  |  |

Notes:

- \* Remote device 1 is used for HYDROMIX and DRY EXACT
- \* Remote device 2 is used for Callmatic

| Animal no. in a | select.area 1   | real  | 0 | Emptying time dosing unit | 1/100 |   | 0  |
|-----------------|-----------------|-------|---|---------------------------|-------|---|----|
| Selection       | Yes/1           | Jo J  | a |                           |       |   |    |
|                 |                 |       |   | Computer No.              |       |   | 3  |
| Security time : | f.door lock. se | ec. 1 | 5 | Application No.           | 3     | 5 | 4  |
|                 |                 |       |   | External computer No.     |       |   | 1  |
| Printer output  | / device No.    | X5 19 | 9 | External application No.  |       |   | 3  |
| PC-output / de  | evice No.       | X5 3  | 2 | Pump time                 | sec.  |   | 60 |

Figure 4-1: Callmatic, programm 560, appl. 3

| Animal no. in sel | ect.area re   | al O   | Emptying time dosing unit | 1/100 | 0  |  |
|-------------------|---------------|--------|---------------------------|-------|----|--|
| Selection         | Yes/No        | Ja     |                           |       |    |  |
|                   |               |        | Computer No.              |       | 3  |  |
| Security time f.d | oor lock. sec | . 15   | Application No.           | 3     | 54 |  |
|                   |               |        | External computer No.     |       | 1  |  |
| Printer output /  | device No.    | X5 199 | External application No.  |       | 3  |  |
| PC-output / devi  | ce No.        | X5 32  | Pump time                 | sec.  | 60 |  |

Figure 4-2: Callmatic, programm 1100, appl. 2

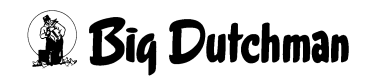

| Selection                 | Yes/No |      | Ja  |                          |      |   |   |    |
|---------------------------|--------|------|-----|--------------------------|------|---|---|----|
|                           |        |      |     | Computer No.             |      |   |   | 3  |
| Security time f.door lock | . sec. |      | 15  | Application No.          |      | 3 | 6 | 5  |
|                           |        |      |     | External computer No.    |      |   |   | 1  |
| Printer output / device N | īo.    | X5 1 | 199 | External application No. |      |   |   | 3  |
| PC-output / device No.    | :      | X5   | 32  | Pump time                | sec. |   |   | 60 |

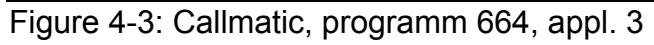

| Residue-free feeding     | No         | Number comp./mix intern             | 14  |
|--------------------------|------------|-------------------------------------|-----|
|                          |            | Feed curve base                     | MJ  |
| Mix change 2 tanks       | 0 No       | Accu test #1                        | 0   |
| 2-protein-mix            | NO         | Accu test #2 0                      | 0   |
| Tandem                   | No         |                                     |     |
| After-flow test          | Yes        | Valve after flow control            | No  |
| 2-scale system           | No         | Valve after fl. cont. time 1/10 sec | 0   |
| Column feeding           | No         | Agitator during feeding on sec      | 0   |
| Printer connection       | PARALLEL   | Agitator during feeding off sec     | 0   |
| Computer text            | FUTTER     |                                     |     |
|                          |            |                                     |     |
| Valve Configuration Big  | Dutchman   |                                     |     |
| Mixing / feeding Feeding | ng Compact |                                     |     |
| Device no.               | 2          | Tolerance evacuation batch mixer g  | 0   |
| Application no.          | 3 4        | Batch mixer for one valve           | No  |
| External computer no.    | 1          |                                     |     |
| External application no. | 3          | Internal premix                     | No  |
| Number comp./mix extern  | 14         | Standard terminal output            | 30  |
| Total no. of components  | 40         | Standard printer output             | X4  |
| Overfeeding timer        | 300        | AUX input                           | No  |
| Time dosing              | No         | Mixtures: enter in % drymatter      | No  |
| Mainmenu Text No.        | 0          | TM for Windows                      | Yes |

Figure 4-4: HYDROMIX, programm 6XX / 7XX, appl. 3

- Use the keys [PgUp↑] and [PgDn↓] to move the cursor up and down and to display the above-mentioned input fields. Inputs are only possible where the cursor is positioned.
- **Press [ESC]** to change over to the application program.

The Power-Off function is only active when "Power.Off" is displayed. Switch off MIT-99 (2nd +F10)

## 5 Battery menu

For activating these functions from the user level, press the following keys:

2nd + BATT activates the battery menu (charge monitor)

| Charge Monitor    |       |                                                    |
|-------------------|-------|----------------------------------------------------|
| Batt. capacity160 | < 00  | <- battery capacity (in mA/h)                      |
| Charge time       | 0     | <- duration of last charging (in mA/min)           |
| Discharge-time    | 7093  | <- discharge since last charging (in mA/min)       |
| Charge number     | 5     | <- number of charging cycles (since last reset)    |
| Error Code        | 0     | <- error message (for last charging)               |
|                   |       |                                                    |
| Start voltage     | 160   | <- battery voltage (measured at start of charging) |
| End voltage       | 185   | <- battery voltage (measured at end of charging)   |
| Start Temp.       | 128   | <- battery temp. (measured at start of charging)   |
| End Temp.         | 136   | <- Batterietemp. (gemessen am Ende der Ladung)     |
| Max. chrg time    | 43200 | <- max. admissible charging time in seconds        |
| Batt. Voltage     | 158   | <- current battery voltage                         |
| Batt. Temp.       | 133   | <- current battery temperature                     |
| Charg log F1      |       | <- changing to charging log                        |

#### Note:

- Use the keys [PgUp↑] and [PgDn↓] to move the cursor [ < ] up and down and to display the above-mentioned input fields. Inputs are only possible where the cursor [ < ] is positioned.</li>
- Press **[ESC]** to change over to the application program.
- Enter battery capacity in mA/h in the field "Batt. Capacity". The value entered should be between 500 and 1100 mA/h.
- "Charge number" and "Error code" can be deleted by "-" signs, if this field has been selected. (Press **2nd** + [-] at the same time).
- If "Discharge time" exceeds the value of 3000 mA/minute, a new charging cycle is started.

When entering a value e.g. of 3000 or more, a new charging cycle is started. This function can be used for manual start of charging.

- See table of errors for the meaning of the "Error codes".
- "Max Charge time" is calculated upon start of charging depending on the battery type.

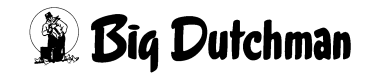

- "Charge log" is activated by [2nd] +[F1]. It shows records of the last charging cycle. Battery voltage and battery temperature are recorded every 20 minutes. The records are deleted upon start of a new charging cycle.
- Battery voltage is indicated in units from 0 to 255. Units can be converted in voltage, when using the following conversion factor:

during charging: 31.72 mV / indicated unit

during discharge: 32.53 mV / indicated unit

#### Generally the following formula can be applied:

Voltage = indicated unit \* 0.032

• Battery temperature is indicated in units from 0 to 255. The table below can be used to convert the units into absolute temperature.

| indicated units | approx. temperature (in °C) |
|-----------------|-----------------------------|
| 94              | 10 °C                       |
| 109             | 15 °C                       |
| 123             | 20 °C                       |
| 137             | 25 °C                       |
| 150             | 30 °C                       |
| 163             | 35 °C                       |
| 175             | 40 °C                       |
| 185             | 45 °C                       |
| 194             | 50 °C                       |
| 201             | 55 °C                       |
| 208             | 60 °C                       |
| 215             | 65 °C                       |
| 221             | 70 °C                       |
| 225             | 75 °C                       |
| 226             | 80 °C                       |

• If no key is pressed, MIT-99 changes to the so-called "stop" position. The LCD display is activated again as soon as a key is pressed. In order to activate the LCD display, do not use function keys but e.g. the arrow key, if possible.

# 6 Operating MIT-99 in connection with Callmatic

## 6.1 General information about CALLMATIC

After switching on the hand terminal, the following can be displayed combined with the Callmatic feeding-on-demand-system:

| Sow No 115                                              |                              | Note:                                                                                                    |
|---------------------------------------------------------|------------------------------|----------------------------------------------------------------------------------------------------|
| Alarm Sow<br>Rest feed 0                                | *<<br>2.75                   | • Inputs are only possible in bold fields. The values of the other fields will be displayed automatically.                 |
| Rest feed 1<br>Rest feed 2<br>Rest feed 3<br>MJ / Day 1 | 0.76<br>0.00<br>0.00<br>5.30 | <ul> <li>Use the keys [PgUp↑] and [PgDn↓] to move the<br/>cursor [ &lt; ] up and down and to display the above-</li> </ul> |
| Feed / Day<br>Mix No.                                   | 3.50<br>A                    | mentioned input fields. Inputs are only possible where the cursor [ < ] is positioned.                                     |
| Curve No.<br>% +/-<br>Mineral                           | 1<br>0<br>No                 | • The previous and the next sow no. can be displayed using the keys [HOME←] and [END→].                                    |
| Numb. Visits<br>Last Station<br>Station No.             | 0<br>0<br>3                  | • Entering a <b>Sow No.</b> and the <b>[END</b> → <b>]</b> key selects a specific sow number.                              |
| Group. No.<br>Feed consumpt.<br>Time correction         | 3<br>81.6<br>100             |                                                                                                    |
| Transponder No.                                         | 115                          |                                                                                                    |
| Feed station                                            | Yes                          |                                                                                                    |
| Selection day                                           | 70                           |                                                                                                    |
| Selection reason                                        | 1 2                          |                                                                                                    |
| Selection day                                           | MO                           |                                                                                                    |
| Selection                                               | +                            |                                                                                                    |
| Selection way                                           | 1                            |                                                                                                    |
| Hogging select.                                         | B<br>ROLL                    |                                                                                                    |

Before modifying data in the hand terminal, they have to be updated, i.e. data have to be read in from the feeding computer to the hand terminal. After pressing keys **[2nd]** and **[F4]** and if everything has been connected and adjusted correctly, the following text is displayed:

# READING DATA

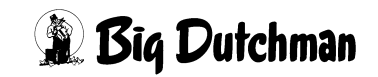

Data transmission in progress is indicated in the display by figures behind the text. When transmission is finished, the application program, i.e. sow data is displayed again. If transmission is not successful, since e.g. a wrong application No. has been entered, the following error message is prompted:

**READING DATA** 

ERROR ! ! ! 2

NO APPLICATION

## 6.2 Survey on function keys

Function keys are activated by pressing keys **[2nd]** and **[FX]\***, i.e. two keys always have to be pressed at the same time.

\* X = any function key

## Their meaning is as follows:

- F1 = change between HYDROMIX and CALLMATIC (back with ESC)
- F2 = send **all** data to MC99 Feeding Computer
- F4 = read data from Feeding Computer
- F5 = send **new** data to the Feeding Computer
- F6 = start reading the transponder

## F7 = move in sow

F8 = move out sow

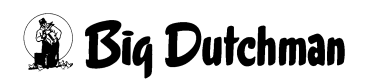

## 6.3 Move in sow

In order to move in a sow via the hand terminal, proceed as follows:

<sup>G</sup> Press key [2nd] and [F7]

The following is displayed:

#### HOUSING

#### Sow Number ?

Now enter the sow no. e.g. no. 111 and press the [ENTER] key. If this sow is already existing, the following message is prompted:

## SOW EXISTS !

In order to delete this message, press the [ENTER] key again. After that, delete this sow no. or enter another no. If the sow no. is accepted, the following message is prompted:

MOVE IN

Transponder no.?

When entering a transponder no. that is already existing, this message is prompted:

NO. EXISTING !!!

In order to delete this message, press the [ENTER] key. The transponder no. can be entered once more.

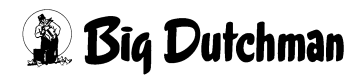

Now enter the transponder no. via the keyboard or read it in via the antenna after pressing key **F6** (keys **[2nd]** and **[F6]**), i.e. when the transponder no. is indicated, press **[ENTER]** key for take over. After that, the display changes back to the input menu. In addition, the following data will automatically be retrieved:

| Sow no.         | 111   |
|-----------------|-------|
|                 |       |
| MJ / day        | 15.30 |
| feed / day      | 3.50  |
| Mix No.         | А     |
| Curve no.       | 1     |
| Mineral         | No    |
| Stations no.    | 1     |
| Group no.       | 1     |
| Time correction | 100   |
| Transponder no. | 581   |
| Feeding station | Yes   |

The advantage of this is that the sow gets feed in any case after transmission of these data to the feeding computer, even if no additional data have been entered.

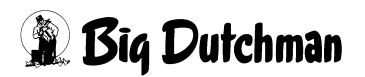

## 6.4 Move out sow

In order to move out a sow via the hand terminal, proceed as follows:

Select the sow no. that you want to delete by means of keys [HOME  $\leftarrow$ ] and [END  $\rightarrow$ ] or by entering a sow no. and the [END  $\rightarrow$ ] key.

Press keys [2nd] and [F8]

The following is displayed:

### Delete Sow ? Y/N ?

If you enter ",Y ", and press the [ENTER] key, the sow will be deleted.

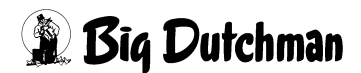

# 7 Operating MIT99 in connection with HYDROMIX or DRY EXACT

## 7.1 General information HYDROMIX

After switching on the hand terminal, the following can be displayed combined with the HYDROMIX system:

| VALVE 115     |       |   |                                                            |
|---------------|-------|---|------------------------------------------------------------|
|               |       |   |                                                            |
| ANIMALS       | 11<   | ۷ | number of sows – piglets with curve 10-11, e.g. 1-12       |
| ENERGY        | 23.43 | ۷ | is modified automatically, when the days                   |
| % +/-         | 0     |   | on the curve are changed                                   |
| % REDUCTION   | 0     |   |                                                            |
| WEIGHT / DAYS | 85.9  | ۷ | current animal weight curve 1-9 / mating days curve 10-11  |
| KG FEED       | 100.5 | ۷ | is modified automatically, when the days on the curve are  |
| MIX           | 2     |   | changed. If feed curve is 0 enter daily feed ration, here  |
| FEEDCURVE     | 2     |   |                                                            |
| AD LIBITUM    | 0     | < | max. kg feed / cycle in case of ad libitum feeding         |
| CODE          | ABCD  |   |                                                            |
| INDEX         | -     | ۷ | No feed upon next feeding time, if this sign has also been |
| F-DAYS ANIMAL | 58    |   | entered in the times menu                                  |
| F-DAYS VALVE  | 278   |   |                                                            |
| 2. MIX        | 0     |   |                                                            |
| 2. MIX KG     | .0    |   |                                                            |
| BEGIN ANIMALS | 4     |   |                                                            |
| BEGIN WEIGHT  | 180   |   |                                                            |
| DEAD ANIMALS  | 1     |   |                                                            |
| DEAD WEIGHT   | 35    |   |                                                            |
| FINAL ANIMALS | 0     |   |                                                            |
| FINAL WEIGHT  | 0     |   |                                                            |

- Inputs are only possible in the bold fields. The values of the other fields will be displayed automatically.
- Use the keys [PgUp↑] and [PgDn↓] to move the cursor [ < ] up and down and to display the above-mentioned input fields. Inputs are only possible where the cursor [ < ] is positioned.</li>
- The previous and the next valve no. can be displayed using the keys [HOME←] and [END→].
- A specific sow is selected by entering a valve no. and the  $[END \rightarrow]$  key.

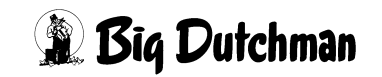

Before modifying data in the hand terminal, they have to be updated, i.e. data have to be read in from the feeding computer to the hand terminal. After pressing keys **[2nd]** and **[F4]** and if everything has been connected and adjusted correctly, the following text is displayed:

#### READING DATA

Data transmission in progress is indicated in the display by figures behind the text. When transmission is finished, the application program, i.e. sow data is displayed again. If transmission is not successful, since e.g. a wrong application No. has been entered, the following error message is prompted:

**READING DATA** 

ERROR ! ! ! 2

NO APPLICATION

## 7.2 Survey on function keys

Function keys are activated by pressing keys **[2nd]** and **[FX]\***, i.e. two keys always have to be pressed at the same time.

\* X = any function key

## Their meaning is as follows:

- F1 = change between HYDROMIX and CALLMATIC (back with ESC)
- F2 = send all data to MC99 Feeding Computer
- F4 = read data from Feeding Computer
- F5 = send **new** data to the Feeding Computer

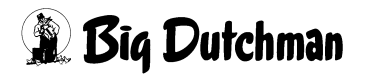

# 8 Electrical connection MIT-99

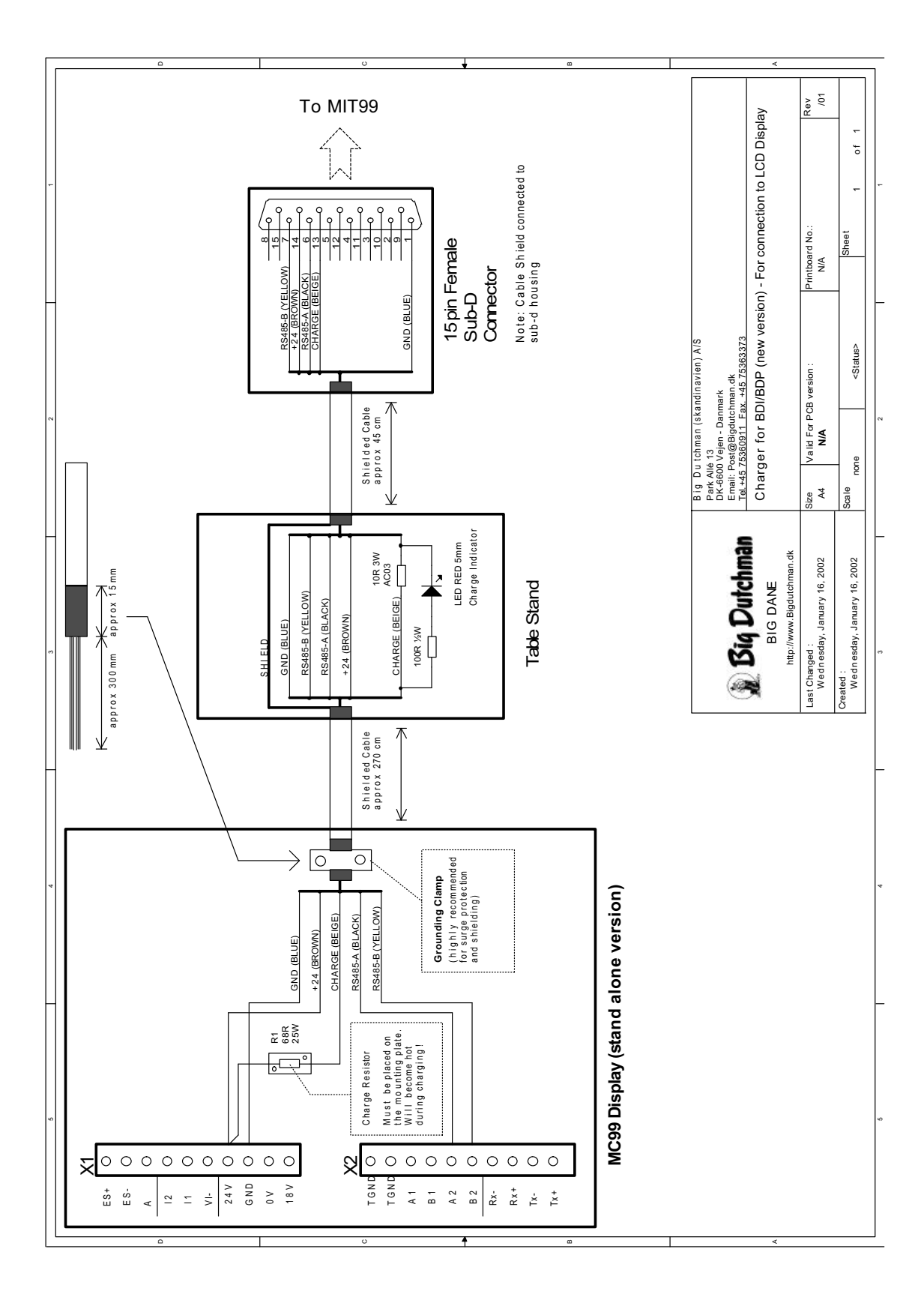

## 8.1 Connection MIT-99 to complete MC99 display

## 8.2 Connection MIT-99 to MC99NT CPU

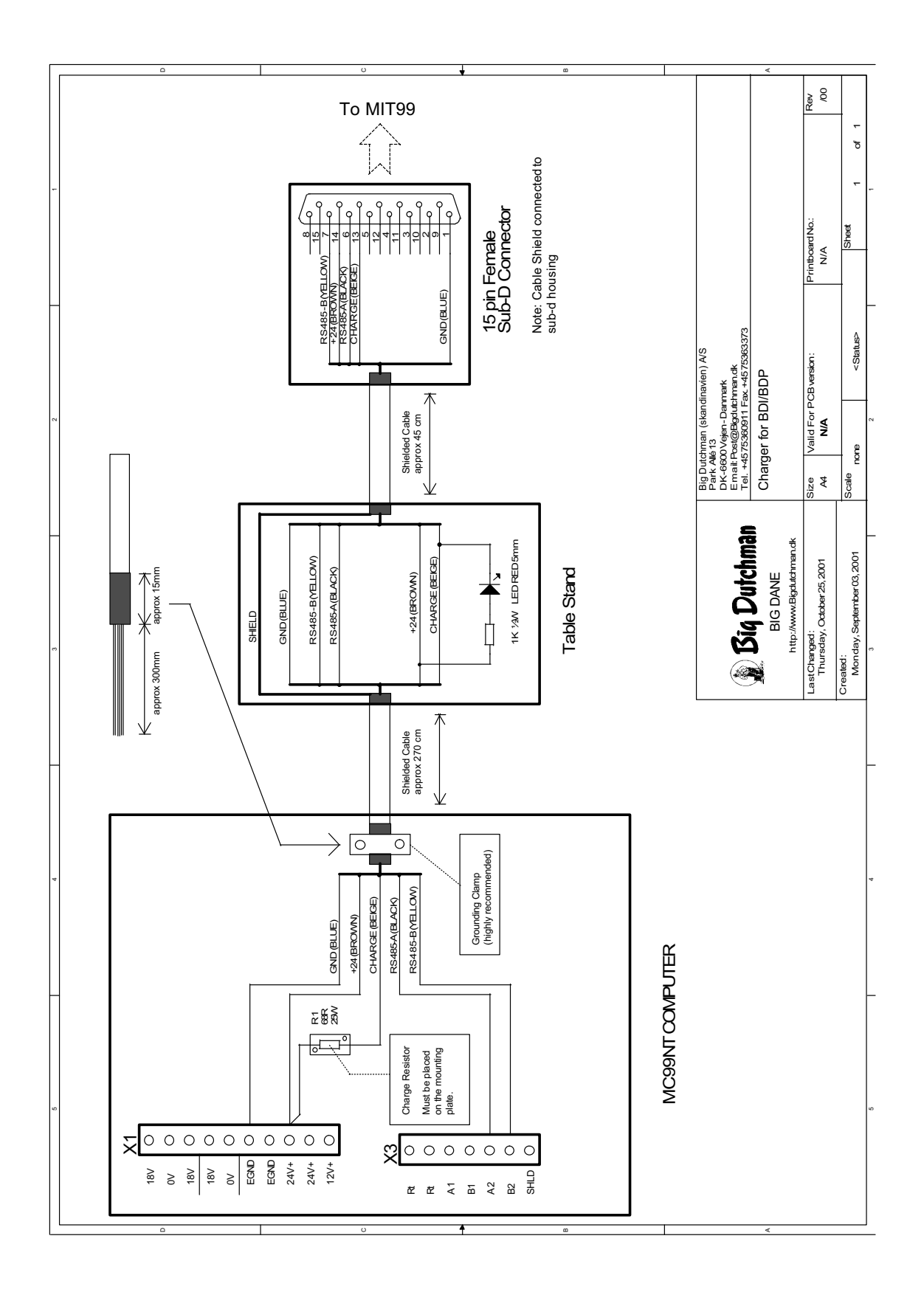

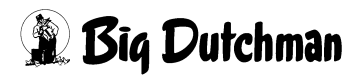